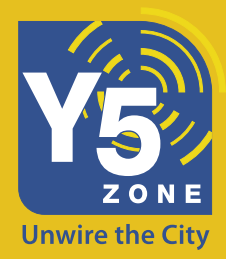

# Y5ZONE 無線上網用戶手冊

Intel Centrino 筆記型電腦用戶 (Using Intel(R) PROSet Configuration)

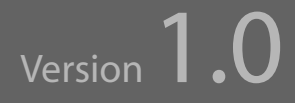

Intel Centrino 筆記型電腦用戶 (Using Intel(R) PROSet Configuration)

Version 1.0

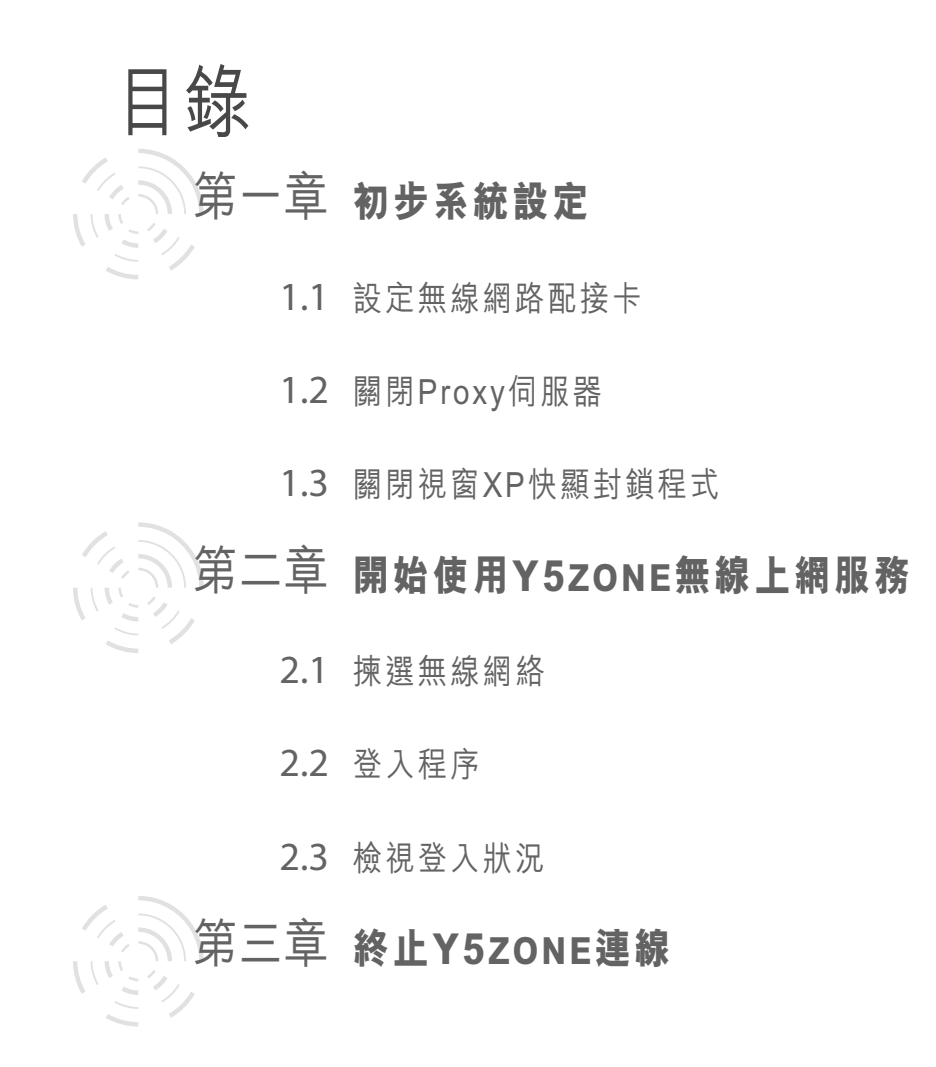

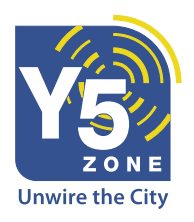

Intel Centrino 筆記型電腦用戶 (Using Intel(R) PROSet Configuration)

Version 1.0

### 第一章 初步系統設定

#### 1.1 設定無線網路配接卡

- 步驟 1 - 按"開始" ▶ 開啟"控制台"。

- 步驟 2 - 在控制台視窗雙按 "網路連線"圖示。

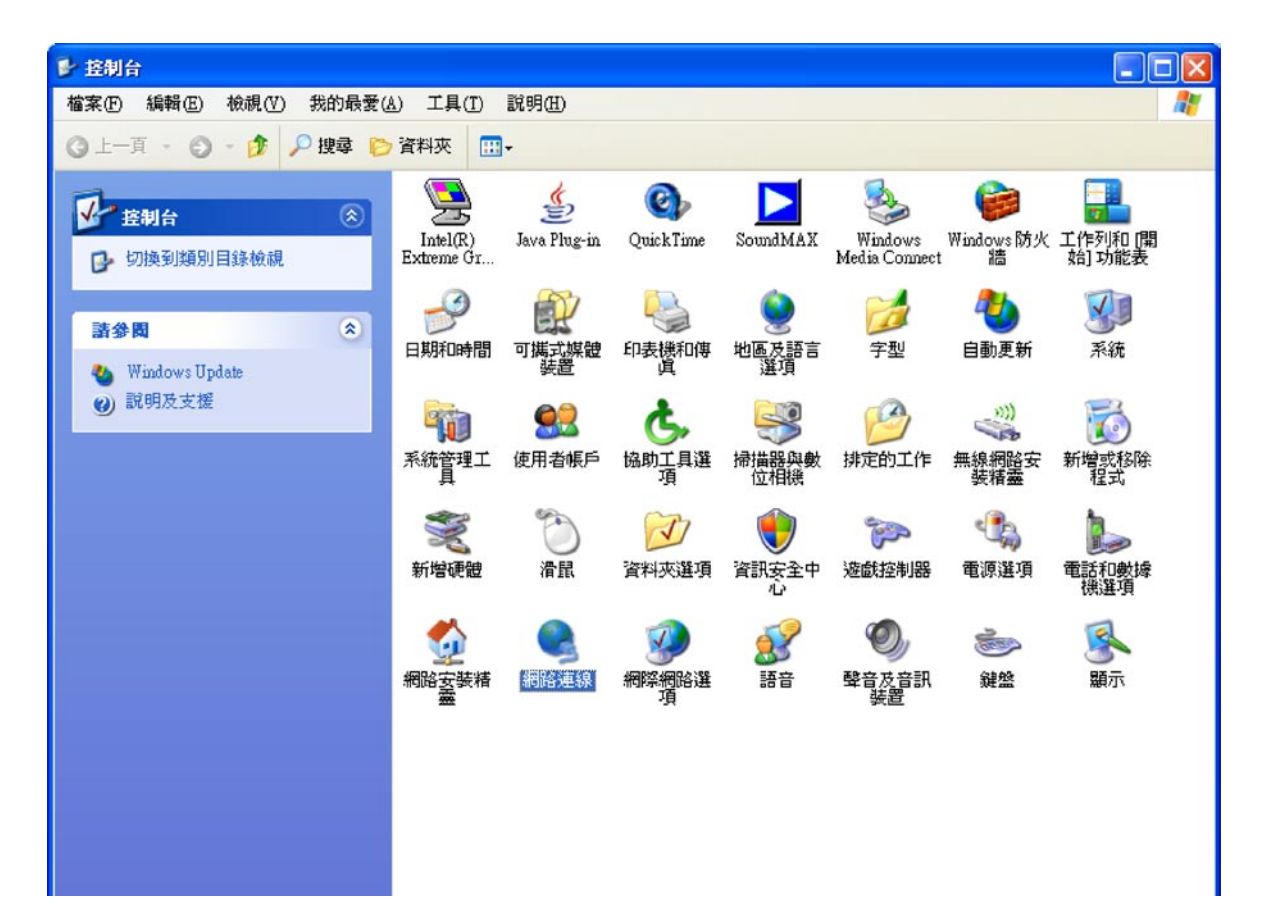

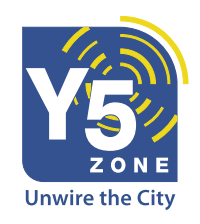

Version 1.0

Intel Centrino 筆記型電腦用戶 (Using Intel(R) PROSet Configuration)

- 步驟 3 - 右按"無線網路連線"選擇"內容"。

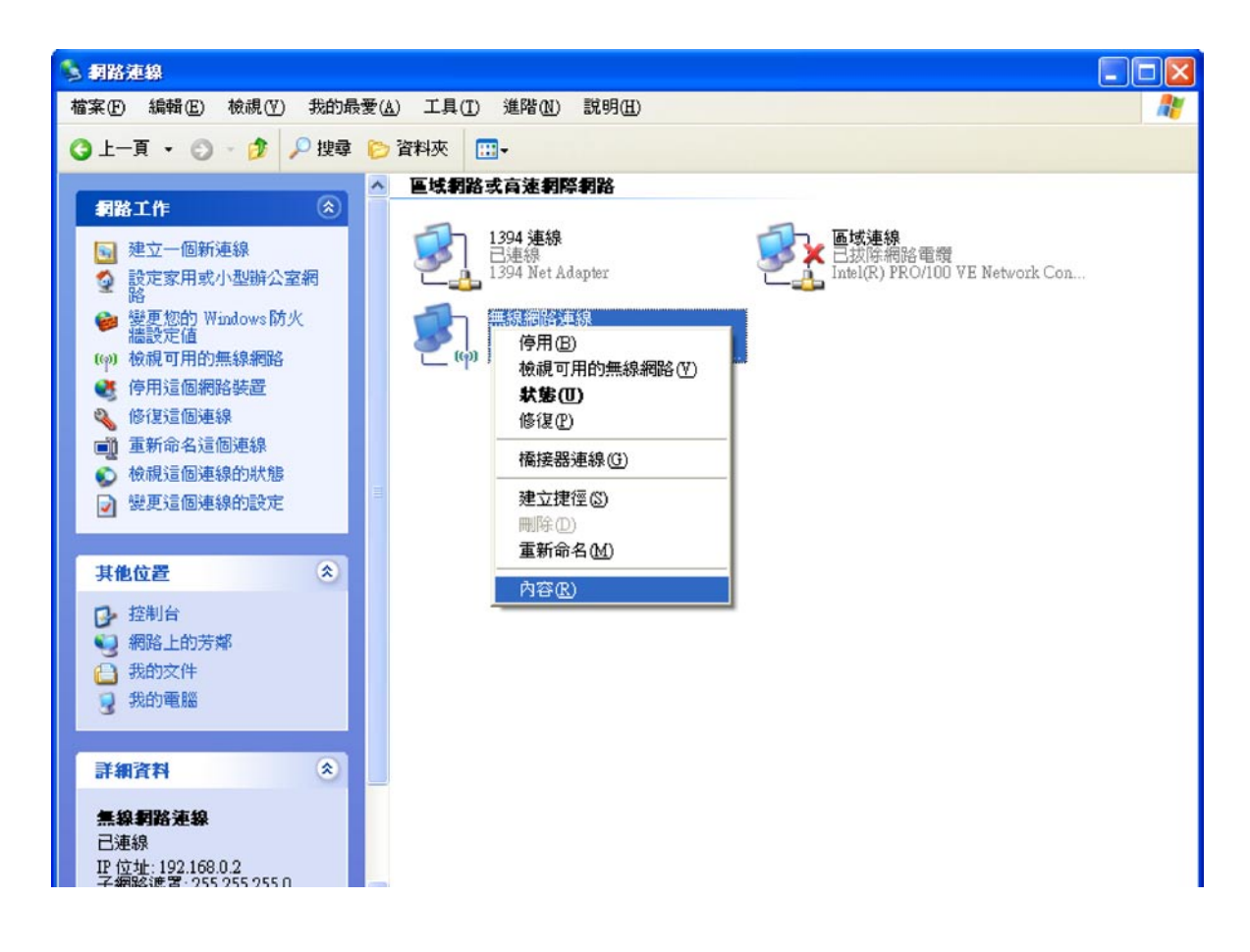

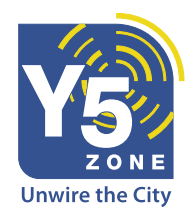

Intel Centrino 筆記型電腦用戶 (Using Intel(R) PROSet Configuration)

Version 1.0

**-***步驟 4* - 選擇 "**一般**"

- 步驟 5 - 於"這個連線使用下列項目"欄中,選擇"Internet Protocol (TCP/IP)"

**-***步驟 6* - 按 "**內容**"

| 上 無線網路連線 內容                                                                  |
|------------------------------------------------------------------------------|
| 一般 進階                                                                        |
| 連線使用:                                                                        |
| Intel(R) PRO/Wireless 2200BG Netwo 設定(C)                                     |
| 這個連線使用下列項目(O):                                                               |
| ✓ 중 AEGIS Protocol (IEEE 802.1×) ∨3.1.6.0<br>✓ 중 WLAN Transport              |
| Internet Protocol (TCP/IP)                                                   |
| 安装 (1)…         解除安装 (1)         内容 (2)                                      |
| 描述<br>傳輸控制通訊協定/網際網路通訊協定 (TCP/IP)。這是預<br>設的廣域網路通訊協定,提供不同網路之間的通訊能<br>力。        |
| <ul> <li>✓ 連線後,在通知區域內顯示圖示(₩)</li> <li>✓ 在這個連線只有有限連線或沒有連線能力時通知我(M)</li> </ul> |
|                                                                              |

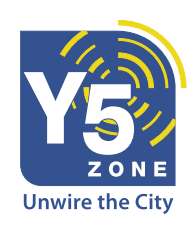

Version 1.0

Intel Centrino 筆記型電腦用戶 (Using Intel(R) PROSet Configuration)

- ↓步驟 7 Internet Protocol (TCP/IP)內容視窗出現。選擇 "自動取得IP位址" 及 "自動取得DNS伺服器位址"。
- **↓**步驟 8 按"確定"

| Internet Protocol (TCP/IP) 內容      | ? 🛛                           |
|------------------------------------|-------------------------------|
| 一般其他設定                             |                               |
| 如果您的網路支援這項功能,您可<br>則,您必須詢問網路系統管理員正 | 以取得自動指派的 IP 設定。否<br>確的 IP 設定。 |
| ● 自動取得 IP 位址(0)                    |                               |
| IP 位址(I):                          |                               |
| 子網路遮罩(U):                          | · · ·                         |
| 預設閘道(D):                           |                               |
| ● 自動取得 DNS 伺服器位址(B)                |                               |
| ── 使用下列的 DNS 伺服器位址 ④               | ):                            |
| 慣用 DNS 伺服器(P):                     | and a second                  |
| 其他 DNS 伺服器(A):                     |                               |
|                                    | 進階(⊻)                         |
|                                    | 確定 取消                         |

\*請記錄原來的IP地址,子網絡遮罩及DNS伺服器設定來作參考。

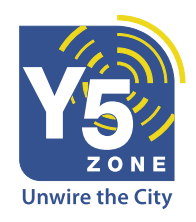

Intel Centrino 筆記型電腦用戶 (Using Intel(R) PROSet Configuration)

Version 1.0

--*步驟 9*-按"開始"▶ 開啟"控制台"。

►步驟 10 - 雙按 "Intel(R) PROSet"

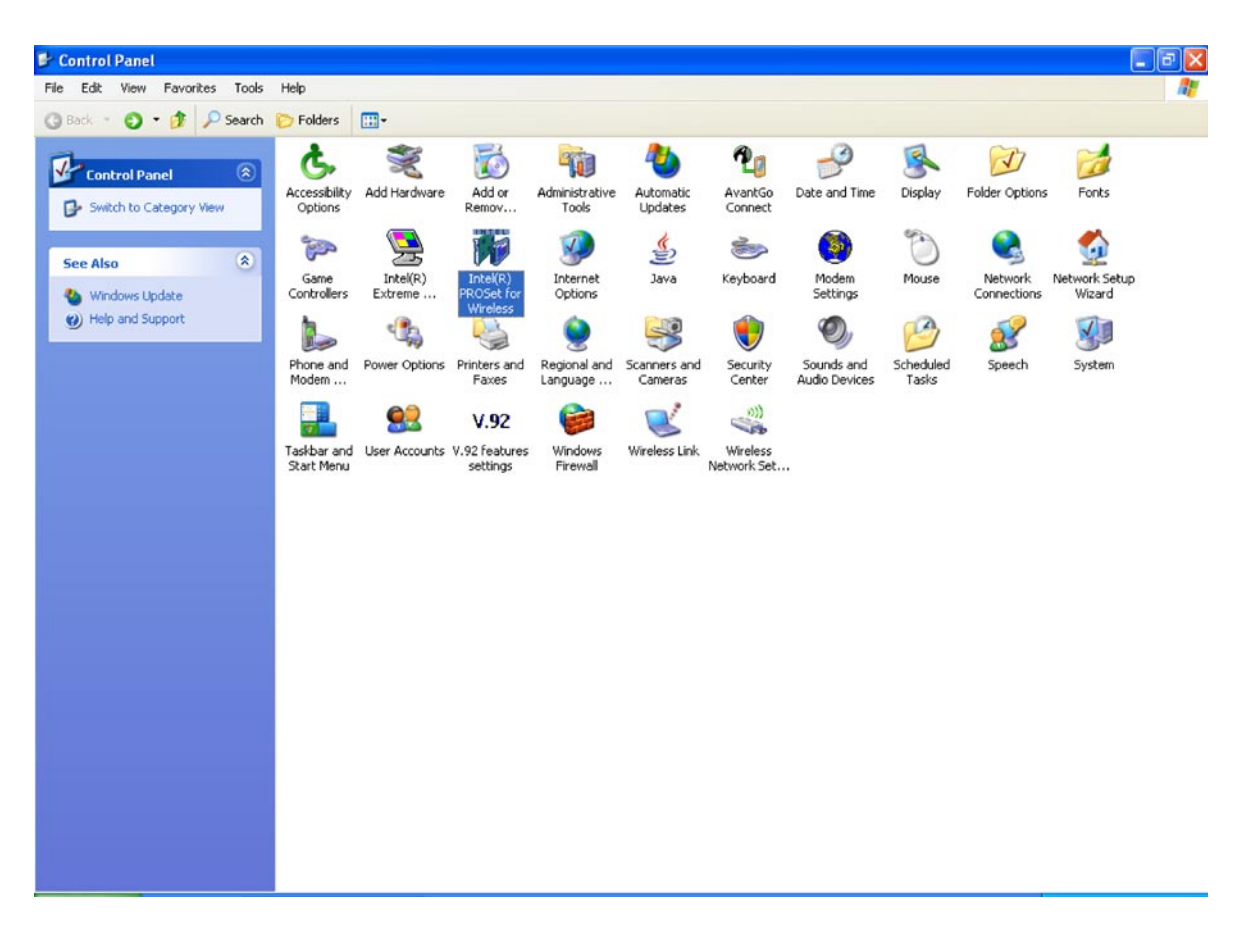

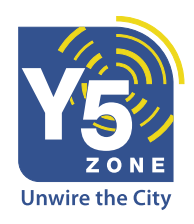

#### Intel Centrino 筆記型電腦用戶 (Using Intel(R) PROSet Configuration)

Version 1.0

**-***步驟 11* - 選擇 "**新增**"

| 🗑 Intel | PROSet/        | Wireless  |                |                 |      |             |   |
|---------|----------------|-----------|----------------|-----------------|------|-------------|---|
| 檔案①     | 工具( <u>T</u> ) | 設定檔 (P)   | 説明(H)          |                 |      |             |   |
|         | 3              | 正在搜       | 尋附近的無          | 線網路中…           |      |             |   |
| 一設知     | E檔<br>以下指定的    | 的順序自動潮    | 國親到無線調         | 9定檔。            |      |             |   |
|         |                | 设定檔名稱     |                | 網路名稱            |      |             | • |
|         | 連線 (11)        | 新均        | e ( <u>A</u> ) | ● 移除 (M)        | 内容   | <u>۲</u> (۵ |   |
| 一可月     | 用網路——          |           |                |                 |      |             |   |
|         |                |           | 網路名稱           |                 |      |             |   |
|         |                |           | 正在搜索           | <b>季附近的無線</b> 線 | 網路中… |             |   |
|         | 設定①            |           | 詳細資料()         | 3)              | 重新   | f整理 (E)     |   |
| ļ       | 閉啓無線(し         | <u>N)</u> |                |                 | 說明   | ]? [ 關盟     | 9 |

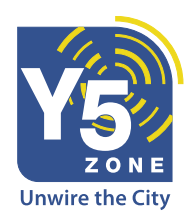

Intel Centrino 筆記型電腦用戶 (Using Intel(R) PROSet Configuration)

Version 1.0

- *步驟 12*- 設定檔名稱為"Y5ZONE"(全大楷)。

**-** 步驟 13 - 設定無線網絡名稱(SSID/ESSID)為"Y5ZONE"(全大楷)。

**-**步驟 14 - 按 "下一步"

| 建立無線設定檔                                       |                                                                                                    |
|-----------------------------------------------|----------------------------------------------------------------------------------------------------|
| <ul> <li>              設定檔名稱:Y5ZONE</li></ul> | 一般設定                                                                                                    |
|                                               | 設定檔名稱 (ℙ): Y5ZONE<br>無線網路名稱 (SSID)(Ψ): Y5ZONE<br>操作模式:<br>● 網路 (基礎架構) - 連線到無線網路和/或 internet (Ē)。<br>○ 點對點 (Ad-hoc) - 直接連線到其它電腦 (⅊)。 |
|                                               | 進階 (A)                                                                                                    |
| 説明?                                           | << 上一步 圆 下一步 (M) >> 確定(O) 取消(C) (取消(C))                                                                                             |

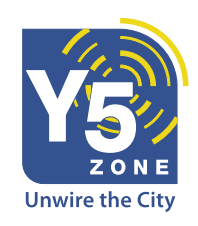

Intel Centrino 筆記型電腦用戶 (Using Intel(R) PROSet Configuration)

Version 1.0

**⊾**步驟 15 - 於網路驗證選擇"**開啟舊檔**"

⊾步驟 16 - 於資料加密選擇"無"

▶ 步驟 17 - 按 "確定"

| 建立無線設定檔 |                                                                                                    |   |
|---------|----------------------------------------------------------------------------------------------------|---|
| 建立無器設定者 | ▲      保全性設定     忽悠的無線網路選取適當的保全性設定。您的網路管理員可幫助您做這些設定。     網路驗證(点):     開營舊檔       資料加密(D):     無       管相 802.1x(E)     殷證類型(I):     無       医:     登詞型(I):     任       医:     任       管告::這個無線網路沒有保全性。 |   |
| 說明?     | <<上─步 (B) (下─步 (U) >> 確定(O) 取消(C) (取消(C))                                                                                                    | 3 |

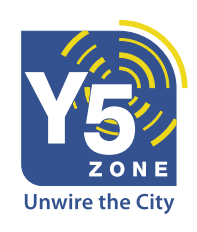

Intel Centrino 筆記型電腦用戶 (Using Intel(R) PROSet Configuration)

Version 1.0

### 1.2 關閉 Proxy伺服器

😼 🐺 1 - 啟動Microsoft Internet Explorer瀏覽器

- 步驟 2 - 選擇 "工具" ▶ "網際網路選項" ▶ "連線" ▶ "區域網路設定"

- 步驟 3 - 刪除"使用Proxy伺服器"的選項

**-** 步驟 4 - 按"確定"

| 🗉域網路 (LAN) 設定 🛛 🔹 💽 🔀                                 |
|-------------------------------------------------------|
| 自動組態<br>自動設定會取代手動設定。要確保使用手動設定,諸停用自動設<br>定。            |
| □自動值測設定(A)                                            |
| □使用自動組態指令碼③                                           |
| 網址(R)                                                 |
| Proxy 伺服器                                             |
| □ 在您的區域網路使用 Proxy 伺服器 (這些設定將不會套用到撥<br>■ 號或 VPN 連線)(X) |
| 網址(E): 連接埠(I): 進階(C)                                  |
| □近端網址不使用 Proxy(B)                                     |
| 確定 取消                                                 |

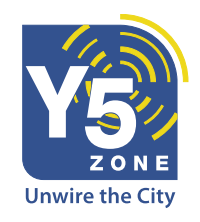

Intel Centrino 筆記型電腦用戶 (Using Intel(R) PROSet Configuration)

Version 1.0

1.3 關閉快顯封鎖程式
如正使用視窗XP Service Pack 2 及 快顯封鎖程式,請根據以下步驟進入Y5ZONE登入網頁。
步驟 1 - 選擇 "工具" ▶ "快顯封鎖程式" ▶ "快顯封鎖程式設定值"
步驟 2 - 於有紅圈的欄位選擇輸入 "www.y5zone.net" 然後按 "新增"。
步驟 3 - 於有紅圈的欄位選擇輸入 "hotspot.status" 然後按 "新增"。

▶步驟 4 - 按"關閉"

| 快顯封鎖程式設定值                                                                                                    |                                       |
|----------------------------------------------------------------------------------------------------|---------------------------------------|
| 例外<br>目前已封鎖快顯,您可以將允許快顯的網站新增到<br>要允許的網站位址(W):                                                                                                    | 下列 <b>清單。</b><br>新增( <u>A</u> )       |
| 尤言行的網站(図):<br>*.hotspot.status<br>www.y5zone.net                                                                                                | 移除(R)<br>全部移除(E)                      |
| <ul> <li>通知和篩選層級</li> <li>✓ 當快顯被阻擋時播放聲音 (P)</li> <li>✓ 在封鎖了快顯時,顯示資訊列(I)</li> <li>篩選層級(E):</li> <li>中:封鎖大部份的自動快顯</li> <li>快選封鎖程式常見問題集</li> </ul> | ■ ■ ■ ■ ■ ■ ■ ■ ■ ■ ■ ■ ■ ■ ■ ■ ■ ■ ■ |

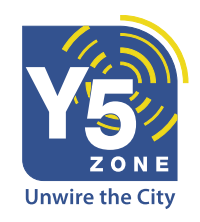

Intel Centrino 筆記型電腦用戶 (Using Intel(R) PROSet Configuration)

Version 1.0

### 第二章 開始使用Y5zone無線上網服務

### 2.1 揀選無線網絡

- →步驟 1 按 "開始" ▶ 開啟 "控制台"。
- --步*驟 2* 在控制台視窗雙按 <sup>"</sup>Intel(R) PROSet<sup>"</sup> 圖示。
- *⊾步驟 3 -* 選擇"**Y5ZONE**".
- 步驟 4 按"連線"
- ▶ 步驟 5 按"關閉"

| 河 Intel | PROSet/        | Wireless |                |                |                                                                                                    |
|---------|----------------|----------|----------------|----------------|----------------------------------------------------------------------------------------------------|
| 檔案E     | 工具( <u>T</u> ) | 設定檔(P)   | 説明(H)          |                |                                                                                                    |
|         | 3              | 正在搜      | 尋附近的無          | 線網路中…          |                                                                                                    |
| 一設定     | 檔              |          |                |                |                                                                                                    |
| 用.      | 以下指定的          | 的順序自動連   | 總到無線設          | 定檔。            |                                                                                                    |
|         |                | 設定檔名稱    |                | 網路名稱           | ~                                                                                                    |
|         | 💾 )            | (5ZONE   |                | Y5ZONE         |                                                                                                    |
|         | 連線 (N)         | 新地       | ĝ ( <u>A</u> ) | 移除( <u>M</u> ) | <ul> <li>▲</li> <li>●</li> <li>●</li></ul> |
| 一可用     | 網路             |          |                |                |                                                                                                    |
|         |                |          | 網路名稱           |                |                                                                                                    |
|         |                |          | 正在搜尋           | 附近的無線網         | 路中…                                                                                                    |
|         | 設定(四           | )        | 詳細資料(E         | )              | 重新整理 ①                                                                                                    |
| [ 開     | 啓無線(           | <u>•</u> |                |                | 説明?  關閉                                                                                                    |

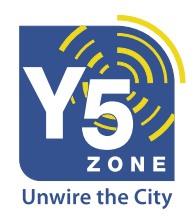

Intel Centrino 筆記型電腦用戶 (Using Intel(R) PROSet Configuration)

Version 1.0

連線後,請檢視信號接收情況以及確定已揀選Y5zone無線網絡

| 🛜 Intel PROSet/Wir                    | eless        |           |                                         |
|---------------------------------------|--------------|-----------|-----------------------------------------|
| 檔案(E) 工具(I) 設                         | 定檔 (P) 説明(H) |           |                                         |
|                                       | 您已連線到 ¥52    | :one -    |                                         |
|                                       | 網路名稱:        | Y5ZONE    |                                         |
|                                       | 速度:          | 54.0 Mbps |                                         |
|                                       | 訊號品質:        | 最好        | 詳細資料(D)                                 |
|                                       |              |           |                                         |
| 用以下指定的順                               | 序自動連線到無線     | 設定檔。      |                                         |
| 設定                                    | 檔名稱          | 網路名稱      |                                         |
| ¥5Z0                                  | NE           | Y5ZONE    |                                         |
| 連線 (2)                                | ) 新增 (鱼)     | 1 移除 (M)  | ▲ ● ● ● ● ● ● ● ● ● ● ● ● ● ● ● ● ● ● ● |
| - 可用網路(3)                             | 網路名稱         |           |                                         |
| 2 2 2 2 2 2 2 2 2 2 2 2 2 2 2 2 2 2 2 | ■ 詳細資料       | E         | ▲ 重新整理 (F) 說明? [] 關閉]                   |
|                                       |              |           |                                         |

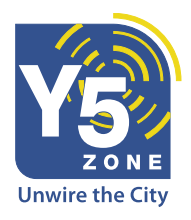

Intel Centrino 筆記型電腦用戶 (Using Intel(R) PROSet Configuration)

Version 1.0

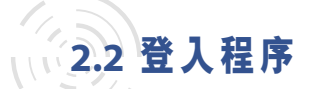

- ₅步驟 1 開啟瀏覽器,於網址欄位內輸入任何一個網址,便會自動轉送到Y5ZONE 登入網頁.
- ▲步驟 2-輸入你的登入名字及密碼以連接上網
- **▶**步驟 3 按"Submit"

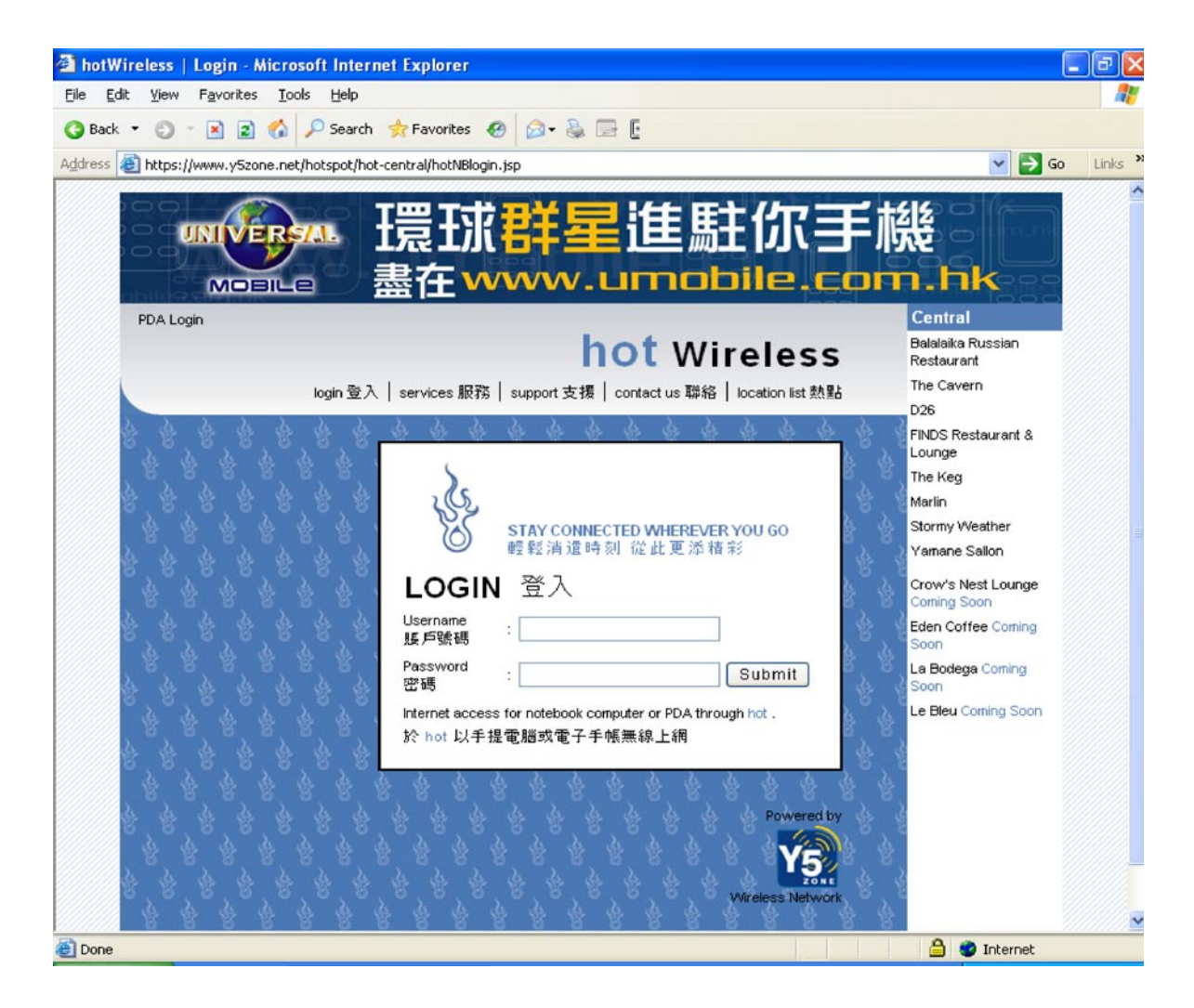

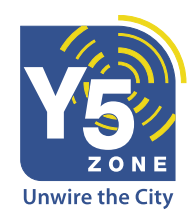

Intel Centrino 筆記型電腦用戶 (Using Intel(R) PROSet Configuration)

Version 1.0

2.3 檢視登入狀況

-2.3.1 成功登入

登入狀況視窗出現,並顯示現時登入狀況及用量數據。切勿關閉這個視窗。原來 輸入的網頁出現,你可以開始使用Y5zone提供的無線上網服務。

| 🚰 http://gw.y5zone.net:8080 🔳 🗖 🔀                                                                                                    |
|----------------------------------------------------------------------------------------------------|
| ,,                                                                                                    |
| PLEASE DO NOT<br>CLOSE THIS WINDOW!                                                                                                    |
| Important Logout Procedure:<br>To discontinue this Wi-Fi session, you MUST<br>click the "Logout" box below.                                                                |
| [For Non-Monthly Usage customers, if you<br>do not click the "Logout" box below, the<br>system will continue to charge until the 10-<br>minute system idle timer expires.] |
| Logout                                                                                                    |
| Login status                                                                                                    |
| Status: Logged in.                                                                                                    |
| Session time: 1                                                                                                    |
| Idle time: 1                                                                                                    |
| Received Packets: 0                                                                                                    |
| Received Octets: 0                                                                                                    |
| Transmitted Packets: 0                                                                                                    |
| Transmitted Octets: 0                                                                                                    |
| 🕘 🛛 🔮 Internet                                                                                                    |

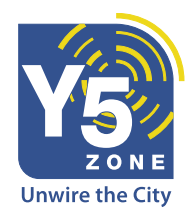

Intel Centrino 筆記型電腦用戶 (Using Intel(R) PROSet Configuration)

Version 1.0

#### -2.3.2 登入失敗

如登入失敗,提示登入失敗的信息將出現於登入欄之下。

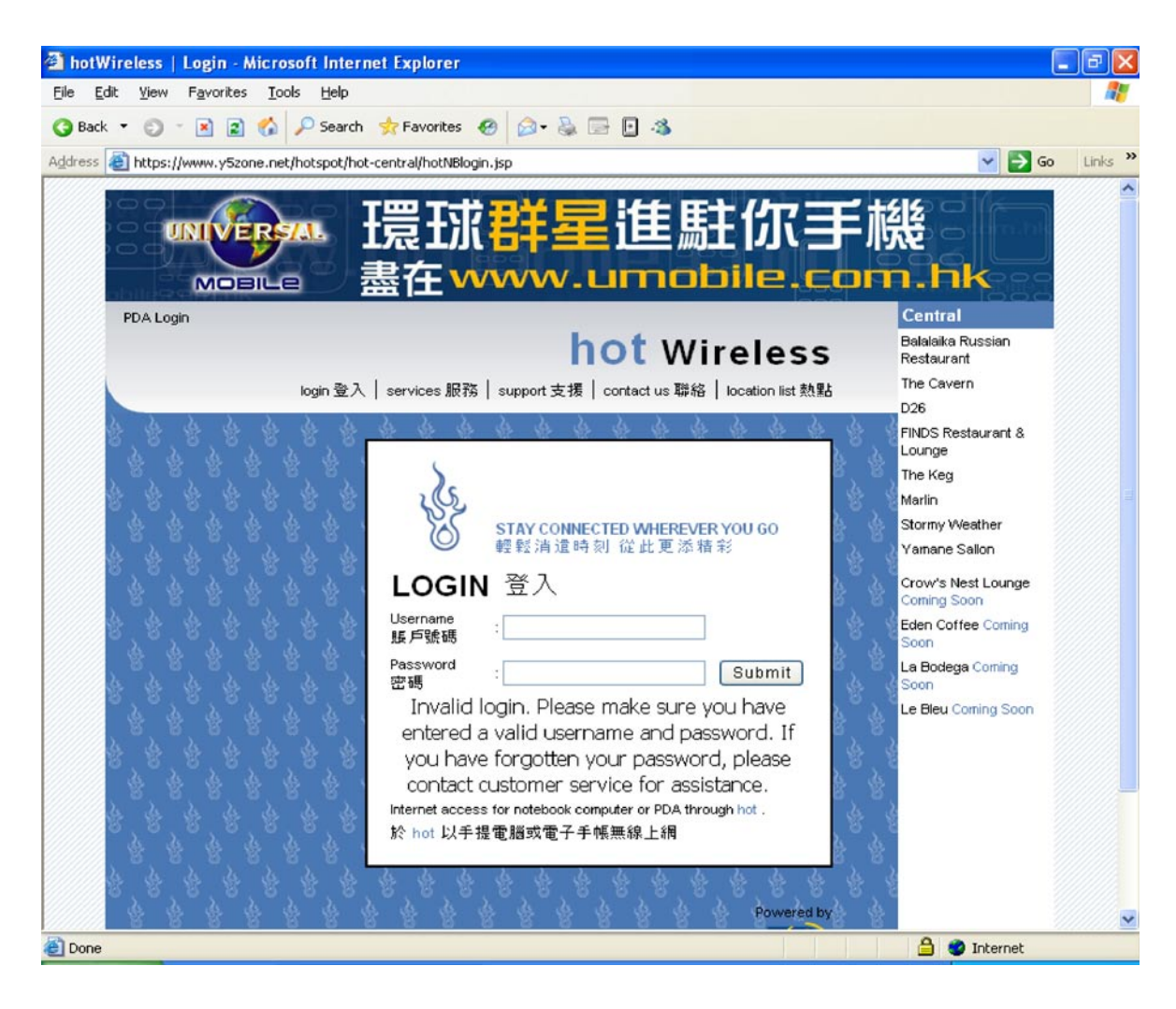

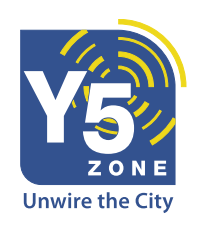

Intel Centrino 筆記型電腦用戶 (Using Intel(R) PROSet Configuration)

Version 1.0

### 第三章 終止Y5zone連線

- 步驟 1 - 按登入狀況視窗

**⊾**步驟 2 - 按"Logout"登出

| 🕘 http://gw.y5zone.net:8080 🔳 🗖 🔀                                                                                                    |
|----------------------------------------------------------------------------------------------------|
| ;,                                                                                                    |
| PLEASE DO NOT                                                                                                    |
| CLOSE THIS WINDOW!                                                                                                    |
| Important Logout Procedure:<br>To discontinue this Wi-Fi session, you MUST<br>click the "Logout" box below.                                                                |
| [For Non-Monthly Usage customers, if you<br>do not click the "Logout" box below, the<br>system will continue to charge until the 10-<br>minute system idle timer expires.] |
| Logout                                                                                                    |
| Login status                                                                                                    |
| Status: Logged in.                                                                                                    |
| Session time: 1                                                                                                    |
| Idle time: 1                                                                                                    |
| Received Packets: 0                                                                                                    |
| Received Octets: 0                                                                                                    |
| Transmitted Packets: 0                                                                                                    |
| Transmitted Octets: 0                                                                                                    |
| 🕘 🛛 🔮 Internet                                                                                                    |

或

*■步驟1-*於網址欄位內輸入"http://hotspot.status.y5zone.net:8080/session.asp"

*⊾步驟 2* - 按"Logout"登出

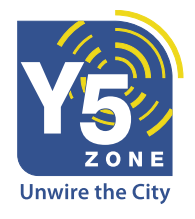